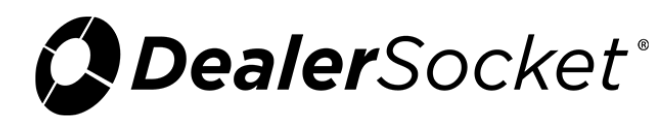

# **Dot Matrix Printer Setup Instructions**

The iDMS dot matrix printer interface has been written to match the Okidata Microline 320/321Turbo print capabilities; therefore, DealerSocket can only guarantee functionality on this printer model. Although it is possible to configure other printer brands to work as well, DealerSocket does not guarantee that, once configured, printing on other printer brands will work with 100% satisfaction due to alignment issues.

#### Before beginning, make sure:

- You are working on the pc that is physically connected to the dot matrix printer that needs to be configured.
- Your dot matrix printer is already installed on your pc and is listed in your list of printers.

## To install the iDMS Impact Print Manager

| PRINT DOCUMEN      | тѕ                                     |                                                                         |                                   | × |
|--------------------|----------------------------------------|-------------------------------------------------------------------------|-----------------------------------|---|
| Request Descriptio | n:                                     |                                                                         |                                   | • |
| Deal Documents for | or Deal ID: 21401 Worksheet ID: 28823  |                                                                         | Fax/Email Selected Documents      |   |
|                    |                                        |                                                                         |                                   |   |
| Texas e-Tag Login  |                                        |                                                                         |                                   |   |
| PRE-SELECTED       | DOCUMENT PACKAGE *                     |                                                                         |                                   |   |
| SELECT AL          | L                                      |                                                                         |                                   |   |
|                    | Bookout Sheet - KBB (Full)             |                                                                         |                                   |   |
|                    | Bookout Sheet - Blackbook              |                                                                         |                                   |   |
|                    | Bookout Sheet - KBB (Retail)           |                                                                         |                                   |   |
|                    | Bookout Sheet - KBB (Whisle)           |                                                                         |                                   |   |
|                    | Bookout Sheet - NADA                   |                                                                         |                                   |   |
|                    | Bookout Sheet - NADA (Loan)            |                                                                         |                                   |   |
|                    | Bookout Sheet - NADA (Retail)          |                                                                         |                                   |   |
|                    | 32.33 Hindering Secured Creditors      |                                                                         |                                   |   |
|                    | Contract - Tax Def Accrual #24-4309-16 |                                                                         |                                   |   |
| FUNDED *           |                                        |                                                                         |                                   |   |
| VALUATION GU       | IIDES *                                |                                                                         |                                   |   |
| STATE DMV *        |                                        |                                                                         |                                   |   |
|                    |                                        |                                                                         |                                   |   |
| OF HORAE .         |                                        |                                                                         |                                   |   |
|                    |                                        |                                                                         |                                   |   |
| IMPACT FORMS       | 5                                      |                                                                         |                                   |   |
|                    |                                        | Install The iDMS Impact Prin                                            | t Manager                         |   |
|                    |                                        | Dot Matrix Printer Setup Instru<br>Dot Matrix Printer Setup Instruction | ctions (pdf)<br>is (VISTA) (.pdf) |   |

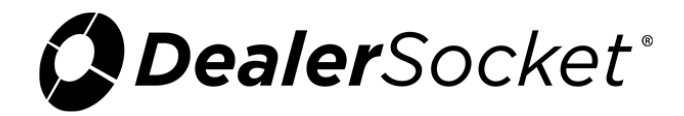

1. From the Print Documents pop-up window in iDMS, click **Install The iDMS Impact Print Manager**.

If the ScriptX printer software is not installed, a pop-up window opens.

2. Click **Install** to continue.

### To set up the dot matrix printer

1. From the Start menu, choose Devices and Printers.

The Devices and Printers window opens.

| Color 🗟 • Control Panel • Hardware and Sound • Devices and Printers • 4                                                                             | <ul> <li>Search Devices and Printers</li> </ul> |
|----------------------------------------------------------------------------------------------------|-------------------------------------------------|
| Add a device Add a printer                                                                                                    | = • 0                                           |
| Devices (6)                                                                                                    | ^                                               |
|                                                                                                    |                                                 |
|                                                                                                    |                                                 |
| Logitech® LT6449 Microsoft S211HL S211HL USB OPTICAL<br>Unifying Receiver Wireless<br>Transceiver                                                   |                                                 |
| Printers and Faxes (9)                                                                                                    |                                                 |
|                                                                                                    |                                                 |
|                                                                                                    |                                                 |
| Adobe PDF Fax Foxit Microsoft XPS Print to Evernote PRTDEVRM RingCentral Send To<br>PhantomPDF Document Writer Internet Fax OneNote 2013<br>Printer | Snagit 11                                       |
| <ul> <li>Unspecified (1)</li> </ul>                                                                                                    |                                                 |
| 0                                                                                                    |                                                 |
|                                                                                                    |                                                 |
| Plantronics                                                                                                    |                                                 |
| 16 items                                                                                                    |                                                 |

2. Click **Add a Printer**.

The Add Printer window opens.

| • | Add a local printer<br>Use this option only if you don't have a USB printer. (Windows automatically installs USB printer<br>when you plug them in.)                   |
|---|----------------------------------------------------------------------------------------------------|
| • | Add a network, wireless or Bluetooth printer<br>Make sure that your computer is connected to the network, or that your Bluetooth or wireless<br>printer is turned on. |

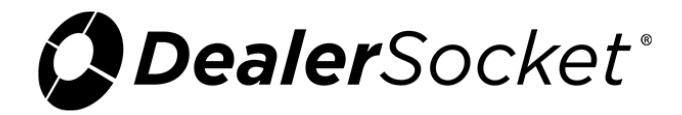

- 3. Chose Add a network, wireless or Bluetooth printer.
- 4. Click **Next**.

The Select a Printer window opens.

| 0 | 🖶 Add Printer                        |                                                                          |                  |
|---|--------------------------------------|--------------------------------------------------------------------------|------------------|
|   | Select a printer                     |                                                                          |                  |
|   | Printer Name                         | Address                                                                  |                  |
|   |                                      | http://10.129.2.87:80/We<br>\\Lt6982\fex_oki<br>10.129.1.5<br>10.129.1.6 | bServices/Device |
|   | The printer that I want isn't listed |                                                                          |                  |
|   |                                      |                                                                          | Next Cancel      |

5. Choose the appropriate printer, and click **Next**.

**Note:** If you cannot locate the printer, choose **The printer that I want isn't listed** and search for the printer on your computer.

A confirmation window opens.

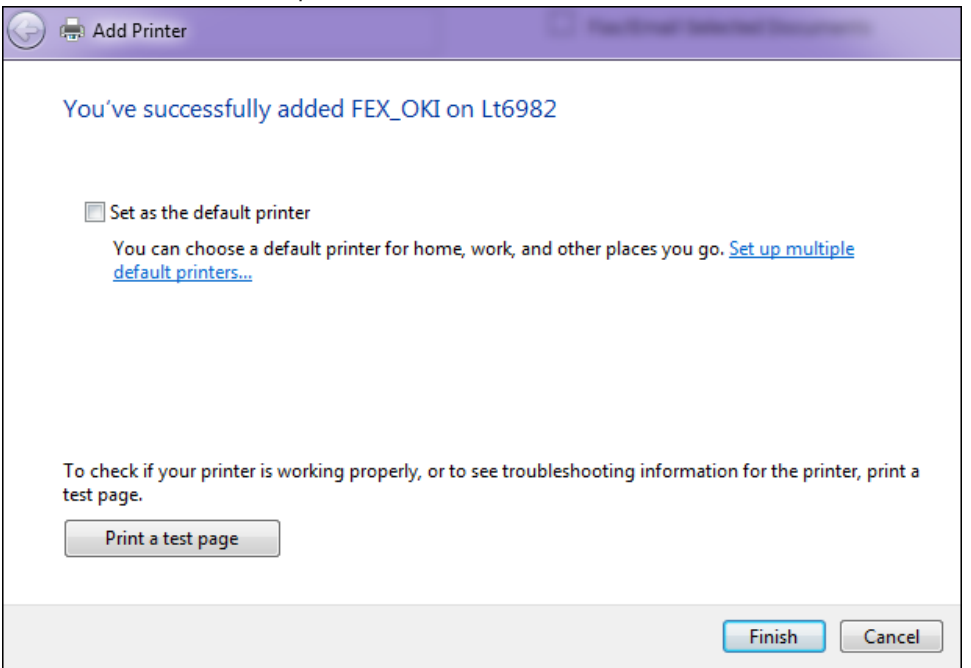

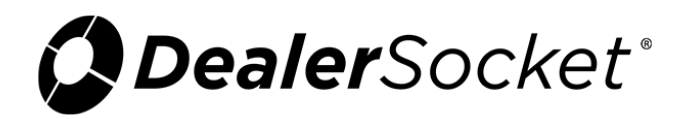

#### 6. Click Finish.

You return to the Devices and Printers window. Your printer is listed.

## To set the form template

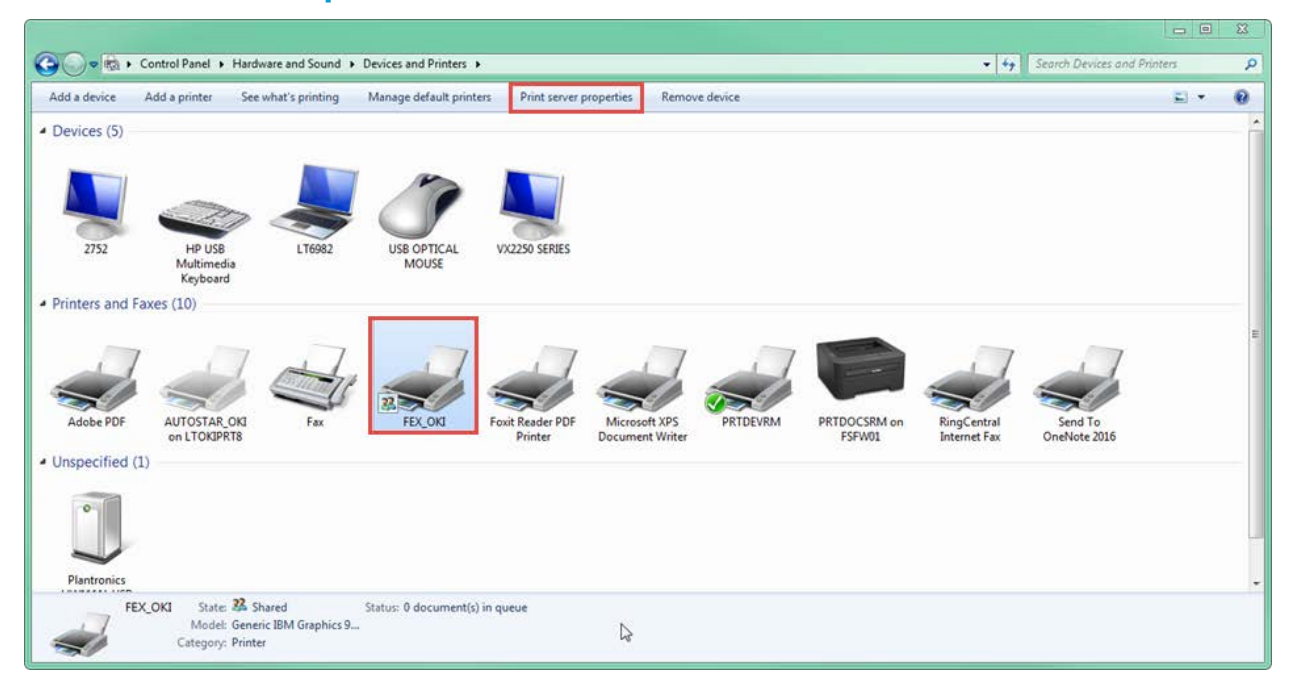

1. From the Devices and Printers window, choose the Okidata printer and click **Print server properties**.

| Print Server P                                                                            | roperties  |            |             |          | 23     |
|-------------------------------------------------------------------------------------------|------------|------------|-------------|----------|--------|
| Forms Ports                                                                               | Drivers Se | curity Adv | vanced      |          |        |
| Forms on:                                                                                 | LT6449     |            |             |          |        |
| 10x11                                                                                     |            |            |             | <u> </u> | Delete |
| 10x14<br>11 x 17                                                                          |            |            |             |          |        |
| 11x17 - Save Form                                                                         |            |            |             |          |        |
| Form name: ImpactDocument                                                                 |            |            |             |          |        |
| Create a new form                                                                         |            |            |             |          |        |
| Define a new form by editing the existing name and<br>measurements. Then click Save Form. |            |            |             |          |        |
| Form description (measurements)                                                           |            |            |             |          |        |
| Units:                                                                                    | Metri      | c          | English     |          |        |
| Paper size:                                                                               |            | Printer ar | ea margins: |          |        |
| Width:                                                                                    | 8.50       | Left:      | 0.00in      | Тор:     | 0.00in |
| Height:                                                                                   | 33.00      | Right:     | 0.00in      | Bottom:  | 0.00in |
|                                                                                           |            |            |             |          |        |
|                                                                                           |            |            |             |          |        |
|                                                                                           |            |            |             |          |        |

The Print Server Properties window opens.

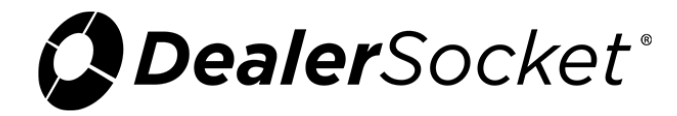

- 2. Check the **Create a new form** box.
- 3. Set the paper size Width to **8.50in**.
- 4. Set the paper size Height to **33.00in**.
- 5. Set the Left, Right, Top, and Bottom margins to **0.00in**.
- 6. Click Save Form.
- 7. Click **OK**.

## To set the paper preference

1. From the Devices and Printers window, right-click your printer name.

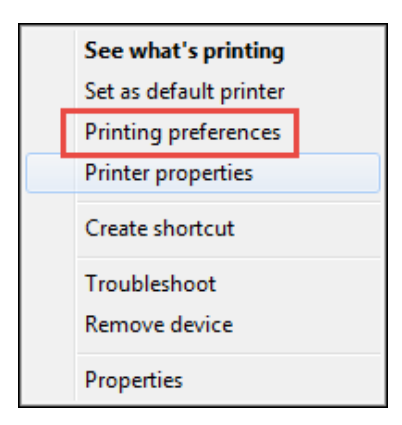

2. Choose **Printing preferences**.

The Layout tab opens.

| 🖶 fex_oki on Lt6982 Printing Preferences |                 |
|------------------------------------------|-----------------|
| Layout Paper/Quality                     |                 |
| Orientation:                             |                 |
| Page Order:                              |                 |
| Front to Back 👻                          |                 |
| Page Format                              |                 |
| Pages per Sheet 1 👻                      |                 |
| Draw Borders                             |                 |
|                                          | =-              |
|                                          |                 |
|                                          |                 |
|                                          |                 |
|                                          |                 |
|                                          |                 |
|                                          | Advanced        |
|                                          | OK Cancel Apply |

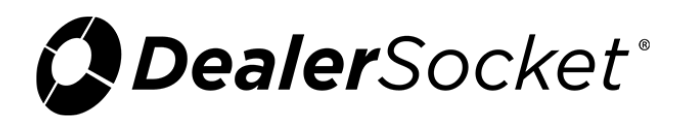

#### 3. Click **Advanced**.

The Advanced Options window opens.

| Generic IBM Graphics 9pin wide Advanced Options                                                                                                    |
|----------------------------------------------------------------------------------------------------|
| Generic IBM Graphics 9pin wide Advanced Document Settings Paper/Output Copy Count: <u>1 Copy</u> Graphic Print Quality: <u>240 x 216 dots per inch</u> Cocument Options Advanced Printing Features: <u>Enabled</u> Pages per Sheet Layout: <u>Right then Down</u> Halftoning: <u>Auto Select</u> Print Optimizations: <u>Enabled</u> |
| OK Cancel                                                                                                    |

- 4. Choose ImpactDocument in the Paper Size field.
- 5. Choose 240 x 216 dots per inch in the Print Quality field, and click OK.

Please note that these instructions are only for the printer setup. These instructions must be followed exactly by all persons wishing to print dot matrix forms from within iDMS, even if that dealer has already set up the printer previously using the Okidata disc and driver files to install it.